埼玉県労働委員会

# 労働組合資格審查申請

## 電子申請・届出サービスによる提出の手引き

令和5年3月

### <電子申請・届出サービスを始める前に>

- 1) 電子申請を行うには次の2点が必要です。
  - ① インターネットに接続できるパソコン
  - ② PDFファイルへの変換もしくはPDFファイルが作成可能なソフトウェア
- 2) 電子申請システムに添付可能な電子ファイルの容量は100MBまでです。 容量を超える場合は、事前に埼玉県労働委員会までご相談ください。

1 申請者は、当委員会に事前相談(来局又は電話)を行ってください。 相談後、申請者に対し、申請用URLを提供します。

| インターネット側PC用直接リ       | https://www.saas-kantan.com/pref-saitama-u/offer/offerList_detail.action?tempSeq= |
|----------------------|-----------------------------------------------------------------------------------|
| ンクURL                | 17882                                                                             |
| スマートフォン用2次元バー<br>コード |                                                                                   |

2 申請者は、申請ページからログインします。

| 彩の国 鑬 埼玉県<br>Saitama Prefecture        | 電子申請・届出                                                         | サービス            |                        |
|----------------------------------------|-----------------------------------------------------------------|-----------------|------------------------|
| 🏩 申請団体選択                               | 申請書ダウンロード                                                       |                 | 茜 予約手続き                |
| ) 手続き申込                                | ) 申込內容照会 ) 職責署名検証                                               |                 |                        |
|                                        | 手続き                                                             | 申込              |                        |
| 利用者ログイン                                |                                                                 |                 |                        |
| 手続き名                                   | 労働組合資格審查申請                                                      |                 |                        |
| 受付時期                                   | 2022年11月8日9時11分~                                                |                 |                        |
|                                        |                                                                 |                 | <u>利用者登録される方はこちら</u>   |
| 既に利田老登録                                | がたきみの方                                                          | $\rightarrow$   |                        |
| 利用者IDを入力                               | してください                                                          |                 |                        |
| 利用者登録時に使用し<br>または各手続の担当者               | レたメールアドレス、<br>J著から受領したIDをご入力ください。                               |                 | ごちらでも可                 |
| パスワードを入                                | カしてください                                                         |                 |                        |
| 利用者登録時に設定し<br>または各手続の担当語<br>忘れた場合、「バスの | っていただいたパスワード、<br>P書から受領したパスワードをご入力ください<br>フードを忘れた場合はこちら」より再設定して | ♪。<br>こください。    |                        |
| メールアドレスを変更                             | <b>Eした場合は、ログイン後、利用者情報のメ</b> ー                                   | - ルアドレスを変更ください。 |                        |
|                                        |                                                                 | (× ×)           | <u>パスワードを忘れた場合はこちら</u> |

3 「手続き説明」を確認し、「同意する」をクリックします。

| <b>#1</b> 申請団体選択                       | 申請書ダウンロード                                   |                                              | ➡ 予約手続き                      |
|----------------------------------------|---------------------------------------------|----------------------------------------------|------------------------------|
| )手続き申込 )                               | 申込內容照会 ) 職責署名核                              | 12E                                          |                              |
|                                        | 手続                                          | き申込                                          |                              |
| Q FMAMRETS                             | メールアドレスの確認                                  | 🖉 内容を入力する                                    | 💜 申し込みをする                    |
| Tat ナンion                              |                                             |                                              |                              |
| 一手続き成明                                 |                                             |                                              |                              |
|                                        | この手続きは連絡が取れるメ-<br>下記の内容を必す                  | ールアドレスの入力が必要です。<br>『お読みください。                 |                              |
| 手続き名                                   | 労働組合資格審査申請                                  |                                              |                              |
| 説明                                     |                                             |                                              |                              |
| 受付時期                                   | 2022年11月8日9時11分~                            |                                              |                              |
| 問い合わせ先                                 | 労働委員会事務局 審査調整課                              | 審査調整第二担当                                     |                              |
| 電話番号                                   | 048-830-6465                                |                                              |                              |
| FAX番号                                  | 048-830-4935                                |                                              |                              |
| メールアドレス                                | a6452-02@pref.saitama.lg.jp                 |                                              |                              |
|                                        |                                             |                                              |                              |
| <利用規約>                                 |                                             | D.004                                        |                              |
| 周玉景電子目沿体推進会議電                          | 子中語等门部会電子中語・趙出サーヒス利」                        | 日城場                                          | 4                            |
| 1 目的                                   |                                             |                                              |                              |
| この規約は、埼玉県市町村<br>埼玉県内の市町村(以下「構<br>ものです。 | 電子申請共同システム(電子申請・雇出サ<br>成団体」といいます。)に対し、インター: | ービス)(以下「本システム」といいます。<br>ネットを通じて申請・届出等の手続を行う: | 、)を利用して埼玉県及び<br>ために必要な事項を定める |
| 2 利用規約の同意                              |                                             |                                              |                              |
| 本システムを利用して申請<br>のサービスを提供1.ます。太         | ・届出等手続を行うためには、この規約に <br>システムを創用した方は、この規約に同意 | 可意することが必要です。このことを前提 <br>たものとみなします。何らかの理由により  | に、構成団体は木システム<br>りこの現料に同意すること |
| 「同意する」ボタンをクリッ                          | クすることにより、この説明に同                             | 意いただけたものとみなします。                              |                              |
|                                        | 上記をご理解いただけました                               | ら、同意して進んでください。                               |                              |
| (                                      |                                             |                                              |                              |
| C                                      | く 一覧へ戻る                                     | 同意する                                         | <u>&gt;</u>                  |

4 連絡先メールアドレスを2回入力し、「完了する」をクリックします。

| 🏩 申請団体選択 🔂 申請                                                                                                    | 書ダウンロード                                                                                                   |                                                                       | <b>苗 予約手続き</b>                                    |
|----------------------------------------------------------------------------------------------------|----------------------------------------------------------------------------------------------------|-----------------------------------------------------------------------|---------------------------------------------------|
| ) 手続き申込 ) 申込内容例                                                                                                    | 《会 ) 職責署名検証                                                                                               |                                                                       |                                                   |
|                                                                                                    | 手続き                                                                                                    | 申込                                                                    |                                                   |
| Q 手続き選択をする                                                                                                    | メールアドレスの確認                                                                                                | 内容を入力する                                                               | 💎 申し込みをする                                         |
| 利用者ID入力                                                                                                    |                                                                                                    |                                                                       |                                                   |
| 労働組合資格審査申請                                                                                                    |                                                                                                    |                                                                       |                                                   |
| UNIL、アンセスし、残りの同時を入力)<br>また、運転入り対策を行っている。<br>上記の対策を行っても、申込高高の回い<br>なお、送信元のメールアドレスに返信<br>最後に、誘導電話のメールアドレスに返信<br>最後に、誘導電話のメールでは、初期)<br>受信が可能な間定に変更してください。 | > と夏季で元」とどくたさい。<br>特には、「pref-sitama@sas-k<br>しを記載したメールが返信されて来な<br>しても問い合わせには対応できません<br>身定でURLリンク付きメールを拒否す | antan.com」からのメール受信が可能<br>い場合には、別のメールアドレスを使<br>っ<br>「る説定をされている場合がございます | な無定に変更してください。<br>用して申込を行ってください。<br>ので、その場合も同様にメール |
| 連絡先メールアドレスを                                                                                                    | 入力してください 🕺                                                                                                |                                                                       |                                                   |
|                                                                                                    |                                                                                                    | ]                                                                     |                                                   |
| 連絡先メールアドレス(                                                                                                    | 確認用)を入力してくた                                                                                               | どさい 必須                                                                |                                                   |
|                                                                                                    |                                                                                                    | ]                                                                     |                                                   |
| <                                                                                                    | 説明へ戻る                                                                                                    | 元了する                                                                  |                                                   |

5 申請者の連絡先メールアドレスに、申込画面のURLが記載されたメール が送信されます。

| <b>121</b> 申請団体選 | 択 🕻        | 申請書ダウンロード                 |                |                   | 🖮 予約手続き          |
|------------------|------------|---------------------------|----------------|-------------------|------------------|
| ) 手続き申込          | ) 申议       | 山内容照会 )職責                 | 8名検証           |                   |                  |
|                  |            | ₹                         | 続き申込           |                   |                  |
| <b>Q</b> 手統き選択   | をする        | ×-ルアドレスの##                | <b>(</b> ) 内容を | 入力する              | 💜 申し込みをする        |
|                  |            |                           |                |                   |                  |
| メール送信            | 完了         |                           |                |                   |                  |
| 労働組合資格審査申        | 请          |                           |                |                   |                  |
|                  |            |                           |                |                   |                  |
| z                | 3EI t- v - | メール:<br>- ルニ記載されているUPU /: | を送信しました。       | 唐銀を入力して           | ください             |
| 3                |            | 申込画面に進めるのはメー              | ・ルを送信してから24時   | 情報を入力して<br>間以内です。 |                  |
|                  | டல         | 時間を過ぎた場合はメール              | アドレスの入力からやり    | )直してください          | , 1 <sub>0</sub> |
|                  |            |                           |                |                   |                  |
|                  |            |                           |                |                   |                  |
|                  |            | (<                        |                |                   |                  |

連絡先メールアドレスに送信されたメールを確認し、
 申込画面のURLのリンクをクリックします。

埼玉県電子申請・届出サービス

手続き名:

労働組合資格審査申請

の申込画面へのURLをお届けします。

・ ・ がソコン、スマートフォンはこちらから <u>https://www.saas-kantan.com/pref-saitama-u/offer/completeSendMail\_gotoOffer.action?</u> <u>completeSendMailForm.templateSeg=17882&num=O&t=1869944721158&user=kawakami.yuichi%</u> <u>40pref.saitama.lg.jp&id=23c9de929e8e380b63713b2a42110ae0</u>

上記のURLにアクセスして申込を行ってください。

問い合わせ先 労働委員会事務局 審査調整課 審査調整第二担当 電話:048-830-6465 FAX:048-830-4935 メール:a6452-02@pref.saitama.lg.jp

このメールは自動配信メールです。 返信等されましても応答できませんのでご注意ください。 7 申込画面が表示されるので、フォームに入力し、必要なファイルを添付して ください。

完了したら、「確認へ進む」をクリックします。

| ) 手続き申込                        | )申込內容照会 )職責署名検証                                                                           |                                      |   |
|--------------------------------|-------------------------------------------------------------------------------------------|--------------------------------------|---|
|                                | 手続き                                                                                       | 申込                                   |   |
| Q 手続き選択をする                     | 5 メールアドレスの確認                                                                              | 🖉 ቀፅቀአታታる 🛛 🗹 ቀር ኢንድታሪ               |   |
| 43                             |                                                                                           |                                      |   |
| 甲込                             |                                                                                           |                                      |   |
| 選択中の手続き名:                      | 労働組合資格書意申請                                                                                | 阿合世先 [ <b>十開く</b> ]                  |   |
| ※印があるものは必須です。<br>▲印は選択肢の結果によって | 入力条件が変わります。                                                                               |                                      |   |
| (あて先)<br>均玉県労働                 | 委員众安長                                                                                     | ⋇ <mark>⊂∽</mark> ∎<br>₽             | • |
|                                | 利便發号                                                                                      | 入力(例)330-0000(#3300000と入力<br>※       |   |
|                                | 事務所 の所在地<br>営働組合名                                                                         | *                                    |   |
|                                | 代表者の役職名・氏名                                                                                | ×                                    | Τ |
|                                | 運絡先 <b>電</b> 話番号                                                                          | 入力例1012-345-0789(±012343e789と入力<br>※ |   |
|                                | 資格審査                                                                                      | 申請書                                  |   |
| 当労働組合                          | ※ ● 不当労働行為教済中立てのため、資格審査完<br>() 法人金記のため、資格証明書() 労働者教員条件<br>() 労働協約の地球就量のため、資格証明書<br>() その他 | 定春の多し<br>検帯徴集のため、資格証明春               | • |
| L 14                           | - Loozenter 2  <br>確認へ                                                                    | 進む >)                                |   |

## 電子申請システム入力画面

| (あて先)                         |                                         |                                   |
|-------------------------------|-----------------------------------------|-----------------------------------|
| 埼玉県労働委員会会長                    |                                         |                                   |
|                               |                                         |                                   |
|                               | 郵便番号                                    | 入力例)330-0000は3300000と入力<br>※住所検索  |
|                               | 事務所の所在地                                 | *                                 |
|                               | 労働組合名                                   | <b>*</b>                          |
|                               | 代表者の役職名・氏名                              | <b>X</b>                          |
|                               | 連絡先電話番号                                 | 入力例)0123456789は0123456789と入力<br>※ |
|                               |                                         |                                   |
|                               |                                         |                                   |
|                               | 資格審查申                                   | 請書                                |
| 🗙 🖲 不当労働行                     | 為救済申立てのため、 資格審査決定書の写し<br>               |                                   |
| ○ 法人登記のた<br>○ 労働協約の地          | :め、資格証明書 ○ 労働者委員候補者推薦の<br> 域拡張のため、資格証明書 | ため、資格証明書                          |
| ○ その他<br>当労働組合は、 選択解除         |                                         |                                   |
| の交付を受けたいので、次の資                | (料を添付して資格審査を由請し                         | . <b>* *</b> .                    |
|                               |                                         |                                   |
| (添付書類)                        |                                         |                                   |
| 1 労働組合及び使用者の概況                |                                         | ファイルの選択 ファイ…いません 削除               |
| 2 労働組合規約及びこれに準ずる              | 諸規定                                     | ファイルの選択 ファイ…いません 削除               |
| 3 労働協約 ※申請時点で有効               | hなものを締結している場合                           | ファイルの選択 ファイ…いません 削除               |
| 4 労働組合役員名簿                    |                                         | ファイルの選択 ファイ…いません 削除               |
| 5 労働組合会計書類                    |                                         | ファイルの選択 ファイ…いません 削除               |
| 6 事業所職制及び被組合員の範囲              | ■一覧表 ※合同労組等は不要                          | ファイルの選択 ファイ…いません 削除               |
| 7 使用者の利益を代表する者の参              | 物を許すものではない皆等の誓約書                        | ファイルの選択 ファイ…いません 削除               |
| ※申請する労働組合が連合団体等の              | 場合は、以下の8、9、10の書類に                       | ついても提出してください。                     |
| 8 労働組合組織形態表                   |                                         | ファイルの選択 ファイ…いません 削除               |
| 9 構成組合のうちから抽出した2              | 2単位組合に係る上記1から7までの                       | 書類 ファイルの選択 ファイ…いません 削除            |
| 10 すべての構成組合が労働組合注<br>合団体等の誓約書 | 第2条及び第5条第2項に適合する                        | <b>旨の連</b> ファイルの選択ファイ…いません 削除     |
|                               |                                         |                                   |
|                               |                                         | 電子申請を実施する担当者氏名又は法人名               |
|                               |                                         | 申請者の氏名または、法人名を入力してください。           |
|                               |                                         | 〇氏: 名:                            |
|                               |                                         | <b>※</b><br>○法人名:                 |
|                               |                                         |                                   |

8 入力内容に誤りがないか確認し、「申し込む」をクリックします。

|                                        | 手続き                | 申込              |           |
|----------------------------------------|--------------------|-----------------|-----------|
| Q 手続き選択をする                             | メールアドレスの確認         |                 | n #Läðeta |
|                                        | 1                  |                 |           |
| 申込確認                                   |                    |                 |           |
| 輸組合資格審査申請                              |                    |                 |           |
|                                        |                    |                 | 令和5年3月1日  |
| (あて先)                                  |                    |                 |           |
| 埼玉県労働委員会                               | 会長                 |                 |           |
|                                        |                    |                 |           |
|                                        | 郵便番号               | 3309301         |           |
|                                        | 事務所の所在地            | 埼玉県さいたま市浦和区高砂   | 3-15-1    |
|                                        | 労働組合名              | 埼玉労働組合          |           |
|                                        | 代表者の役職名・氏名         | 執行委員長 埼玉太郎      |           |
|                                        | 連絡先電話番号            | 0488306465      |           |
|                                        |                    |                 |           |
|                                        |                    |                 |           |
|                                        | 資格審査               | 申請書             |           |
|                                        |                    |                 |           |
| 当労働組合は、 法                              | 人登記のため、資格証明書       |                 |           |
| の交付を受けたいの「                             | で、次の資料を添付して資格審査を   | 申請します。          |           |
|                                        |                    |                 |           |
| (添付書類)                                 |                    |                 |           |
| <ul> <li>22860 A 70 97/2004</li> </ul> | 1.00.0000          |                 |           |
| <                                      | 入力へ戻る              | 申込む             | >         |
|                                        | ※PDFファイルは一度パソコンに保存 | してから聞くようにしてくたさい |           |
|                                        | PDFプレ              | Ľ-              |           |

9 申込が完了し、整理番号及びパスワードがメールで送信されます。

|                   | 手続き        | き申込       |          |
|-------------------|------------|-----------|----------|
| <b>Q</b> 手続き選択をする | メールアドレスの確認 | ● 内容を入力する | nliddeda |
|                   |            |           |          |
| 申込完了              |            |           |          |

労働組合資格審査申請の手続きの申込を受付しました。

|                                                       | 下記の整理番号 とパスワード を記載したメールを送信しました。 |
|-------------------------------------------------------|---------------------------------|
| メールアドレスが誤っていたり、フィルタ等を設定されている場合、<br>メールが届かない可能性がございます。 |                                 |
| 整理番号                                                  | 844849600608                    |
| パスワード                                                 | CCsJd36pf3                      |

整理番号 とパスワードは、今後申込状況を確認する際に必要となる大切な番号です。 特にパスワードは他人に知られないように保管してください。

なお、内容に不備がある場合は別途メール、または、お電話にてご連絡を差し上げる事があります。

| <           | 一覧へ戻る         |            |
|-------------|---------------|------------|
| ※PDFファイルは一度 | パソコンに保存してから開く | ようにしてください。 |
|             | PDFファイルを出力する  |            |

10 申請内容の修正、添付ファイル差替えの場合 「申込内容照会」画面から、整理番号及びパスワードを入力し、 「照会する」をクリックします。

| 申込内容照会                                                                              |
|-------------------------------------------------------------------------------------|
| 申込照会                                                                                |
| 整理番号を入力してください                                                                       |
| 844849600608                                                                        |
| 整理書号をご入力ください。                                                                       |
| パスワードを入力してください                                                                      |
|                                                                                     |
| インプレートをご入力ください。                                                                     |
| 整理番号は半角数字、パスワードは半角英数字(英字:大文字・小文字)で入力して下さい。<br>前数にスペースが入ると正しく認識されず、照会できませんのでご注意ください。 |
| ログイン後に申込を行われた方は、ログインしていただくと、整理番号やパスワードを使用せずに照会できます。                                 |
| 照会する  >                                                                             |

11 申込内容を確認し、「修正する」をクリックします。

|                              | 申込内                                     | 的容照会                        |            |
|------------------------------|-----------------------------------------|-----------------------------|------------|
| 申込詳細                         |                                         |                             |            |
| 申込内容を確認してくださ                 | υ <sub>o</sub>                          |                             |            |
| 手続き名                         | 労働組合資格審查申請                              |                             |            |
| 整理番号                         | 844849600608                            |                             |            |
| 処理状況                         | 処理待ち                                    |                             |            |
| 処理履歴                         | 2022年12月2日10時59分 申込                     |                             |            |
| 云達事項                         |                                         |                             |            |
| 日時                           |                                         | 内容                          |            |
|                              | 伝達事項は                                   | <b>ありません</b> 。              |            |
| 申込内容                         |                                         | (                           | 日 中込内容印刷   |
| 放て先 <br>埼玉県5                 | 传真资具资金码                                 |                             | 会和6年3月1日 4 |
|                              | 亦被盛寺                                    | 3309301                     |            |
|                              | 事務所の所在地<br>第個集合名                        | 埼玉県さいたま市湾和区高砂 3 -<br>埼玉労働組合 | -16-1      |
|                              | 代真者の改業名・臣名                              | 執行發育長 埼玉太郎                  |            |
|                              | 建外方理质委号                                 | 0489305455                  |            |
|                              | 资格 審 查                                  | 申請書                         |            |
| 当労働組合(<br>の交付を受け             | ま、 法人登記のため、資格証明書<br>たいので、次の資料を添付して資格要查を | ≥申請します。                     |            |
| 武村書旗 <br>1 - 分词包全及           | பர <b>ம் ந</b> ற்றத்தை                  |                             |            |
| ◎輝応俊、必すフラウザを<br>※申込んだ内容を修正する | 間じてください。<br>場合は、【修正する】ボタンを選択してくが        | 5 <b>2</b> 0,               |            |
| (-                           | く 申込照会へ戻る                               | 再申込する                       | >          |
|                              |                                         | 取下げを依頼する                    | 5 >)       |

12 内容修正、ファイル差替えを行い、「確認へ進む」をクリックします。

| 甲込内容照会                                    |                     |  |  |  |
|-------------------------------------------|---------------------|--|--|--|
| 申込変更                                      |                     |  |  |  |
|                                           |                     |  |  |  |
| 選択中の手続きる:労働組合資格審査申請                       | 岡合せ先 <b>  開く</b>    |  |  |  |
| ※印があるものは必須です。<br>▲印は連択版の結果によって入力条件が変わります。 | <b>2</b>            |  |  |  |
|                                           | <b>2 法近</b> 明書      |  |  |  |
| (張台集騎)                                    |                     |  |  |  |
| 1. 労働組合及び使用者の振説                           | ファイルの選択 ファイ…いません 削除 |  |  |  |
| 2 労働組合規約及びこれに準ずる諸規定                       | ファイルの選択 ファイ…いません 削除 |  |  |  |
| 3 労働協約 ※申請時点で有効なものを解結している場合               | ファイルの選択 ファイ…いません 削除 |  |  |  |
| 4 労働組合役員名論                                | ファイルの選択 ファイ…いません 開除 |  |  |  |
| 5 労働組合会計書職                                | ファイルの選択 ファイ…いません 削除 |  |  |  |
| 6 事業所職制及び被組合員の範囲一覧表 ※合同労組等は不要             | ファイルの選択 ファイ…いません 開除 |  |  |  |
| 7 使用者の利益を代表する者の参加を許すものではない皆等の署約書          | ファイルの選択 ファイ…いません 削除 |  |  |  |
| ※申請する労働組合が連合団体等の場合は、以下の8、9、10の書類につ        | いても提出してください。        |  |  |  |
| 8 芳鲁粗合粗糯形腿表                               | ファイルの選択 ファイ…いません 開除 |  |  |  |
| ●構成組合のうちから袖出した2単位組合に係る上記1から7までの           | ファイルの選択 ファイ…いません 削除 |  |  |  |
| (< 詳細へ戻る                                  | 確認へ進む               |  |  |  |

-----

- 77 -

13 内容を確認し、「修正する」をクリックします。

| 申込内容照会                                |                                       |        |  |  |
|---------------------------------------|---------------------------------------|--------|--|--|
| 申込変更確認                                |                                       |        |  |  |
|                                       | 以下の内容で修正してよろしいですか?                    |        |  |  |
| 手続き名                                  | 労働組合資格審查申靖                            |        |  |  |
| 整理番号                                  | 844849600608                          |        |  |  |
| 処理状況                                  | 処理待ち                                  |        |  |  |
| 処理履歴                                  | 2022年12月2日10時59分 申込                   |        |  |  |
| 申认内容                                  |                                       |        |  |  |
| あて先 <br>- 埼玉県労働委員会                    | ŝ£                                    | •      |  |  |
|                                       | 余長委号 3309301                          |        |  |  |
|                                       | ■接所の所在地 埼玉県といたま市湾和区高砂3-11             | -1     |  |  |
|                                       | 苏西报告节 滑出方角组合<br>代表者の改集名·E名 執行的員長 埼玉太敏 |        |  |  |
|                                       | 道 <b>於九氣然</b> 香戶 0488305455           |        |  |  |
|                                       | 资格 春 査 申 詩 書                          |        |  |  |
| 当労働組合は、 法の交付を受けたいので                   | 人登記のため、資格証明書<br>、次の資料を添付して資格審査を申請します。 |        |  |  |
| 家村書旗 <br>1 券資施合及び被用者 <br>2 券資施合規約及びこと | の難発 芳香焼金及び枝用者の樹<br>へに達する <b>含れ</b> た  | ₽. póf |  |  |
| <                                     | 入力へ戻る 修正する                            |        |  |  |

14 修正完了のメッセージを確認します。

| 申込内容照会 |                  |  |  |  |
|--------|------------------|--|--|--|
| 申込変更完了 |                  |  |  |  |
|        | 手続き内容の修正が完了しました。 |  |  |  |
|        | (< 詳細へ戻る)        |  |  |  |